## CHUBB.

## Chubb Claim Centre Claim Portal Guidelines

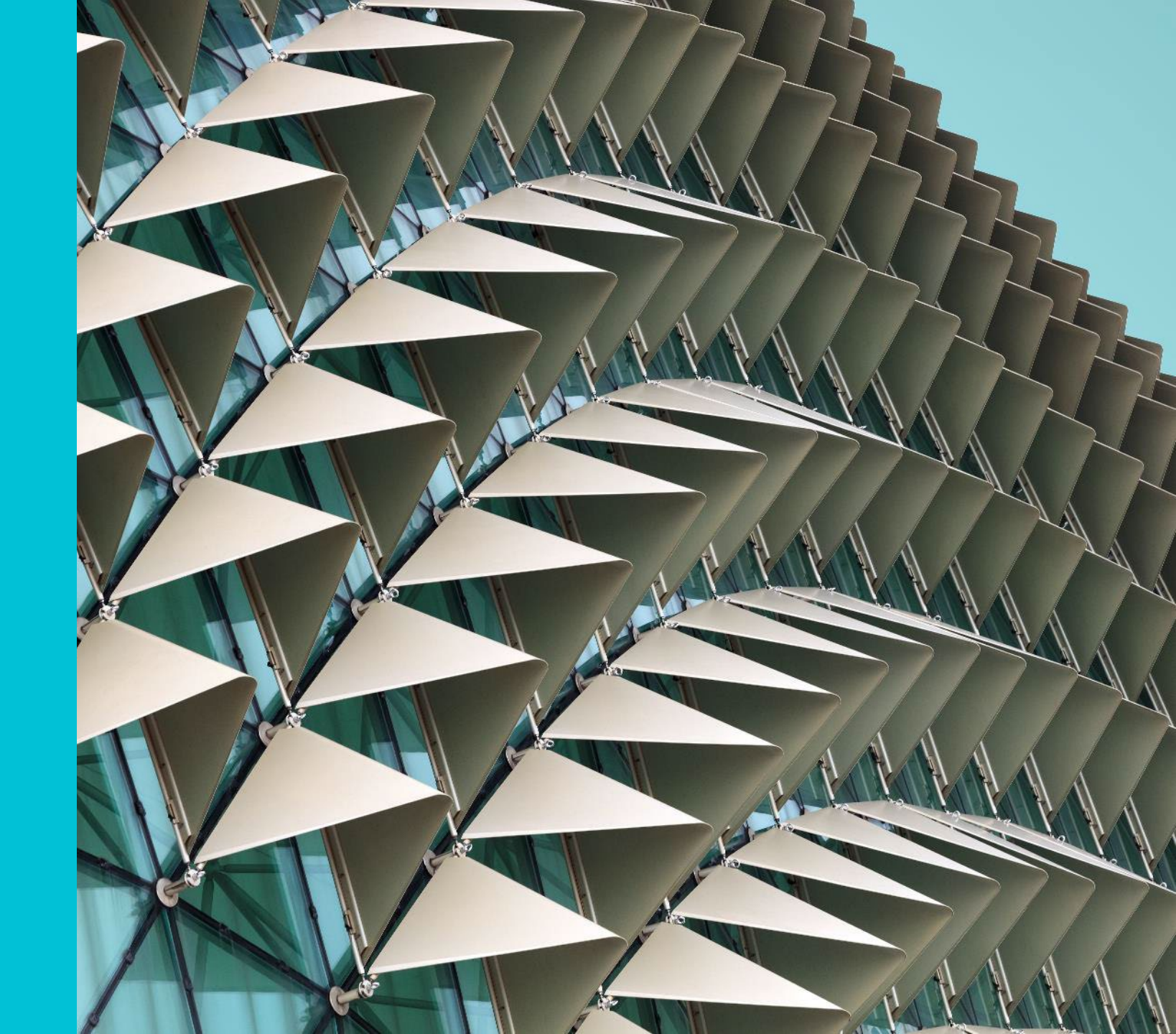

"Welcome to the Chubb Claim Centre" (<u>www.chubbclaims.id</u>)

When the language option is visible, customers can select the desired language.

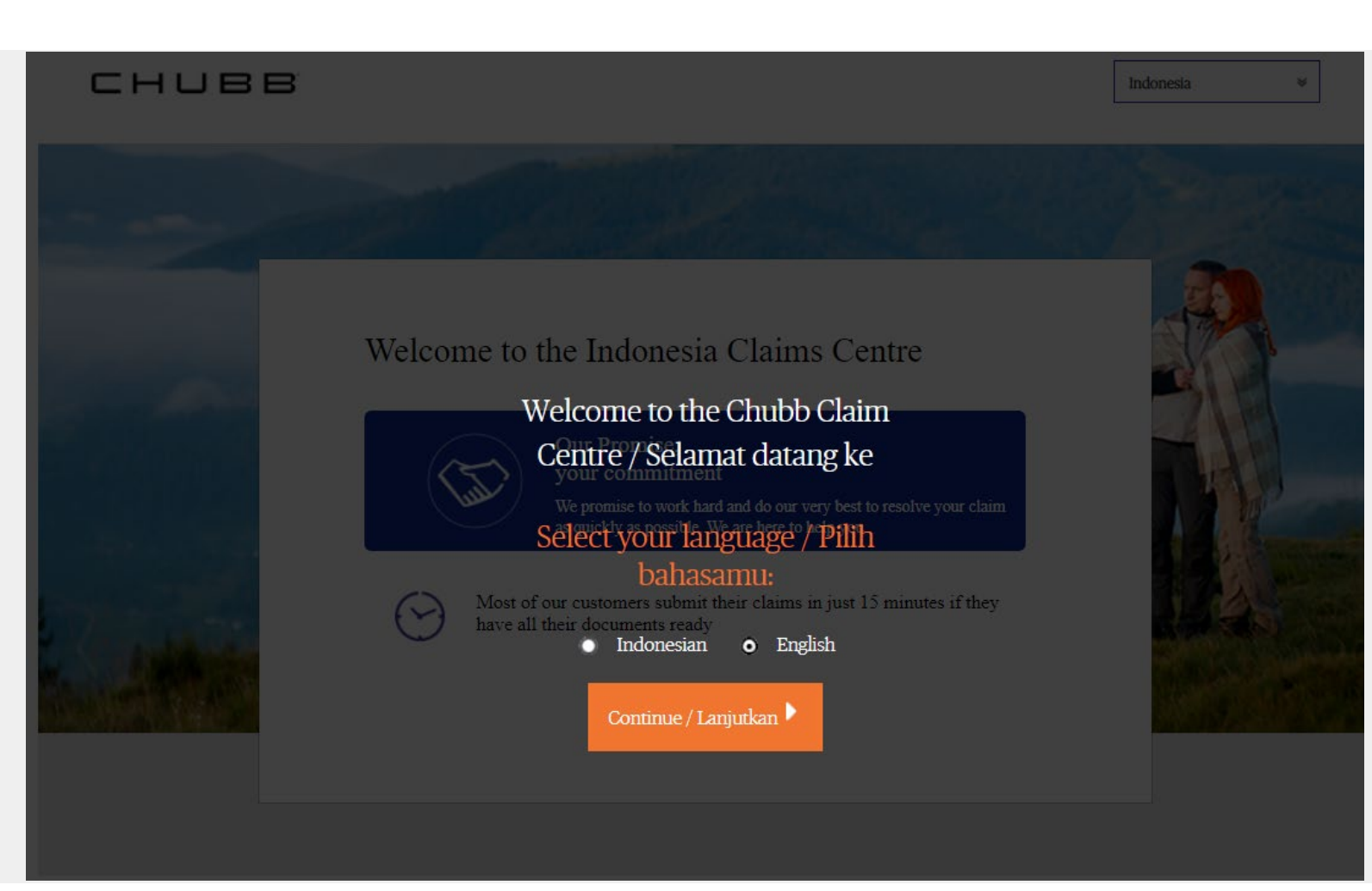

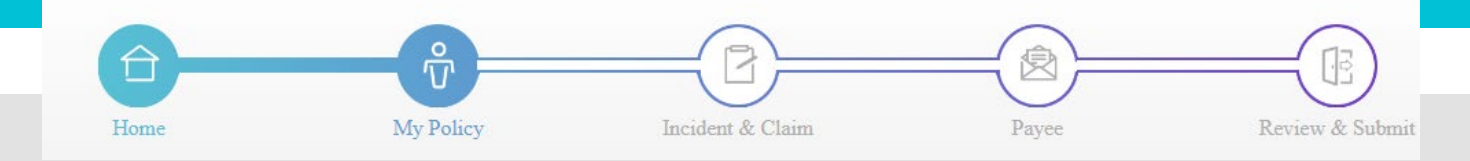

## 1 Home Page

To start the claim submission process, please click "Let Get Started" button

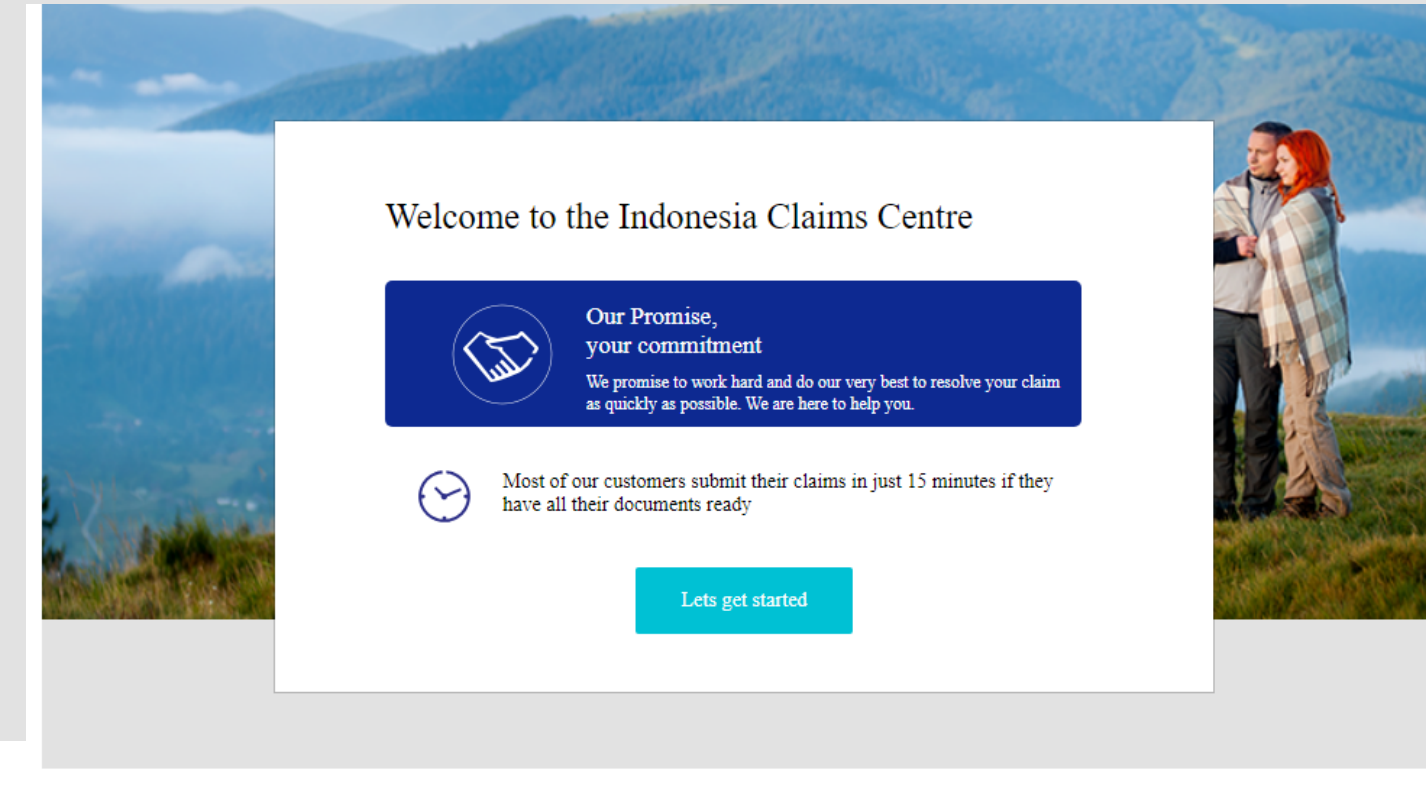

#### Why should I claim online?

- Receive immediate confirmation of submission
- Less steps and time to complete your claim
- ✓ Receive status updates on your claim

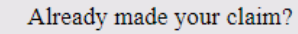

Check my claim status

3

Home My Policy Incident & Claim Payee Review & Submit

# 1 Home Page

### Click "I'm ready"

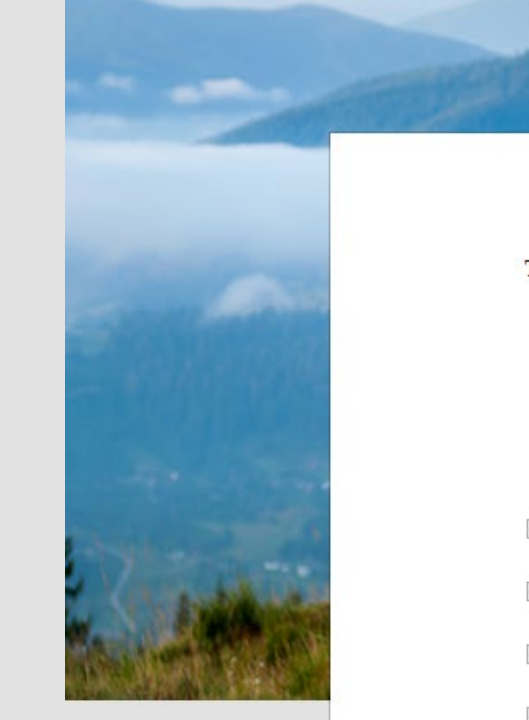

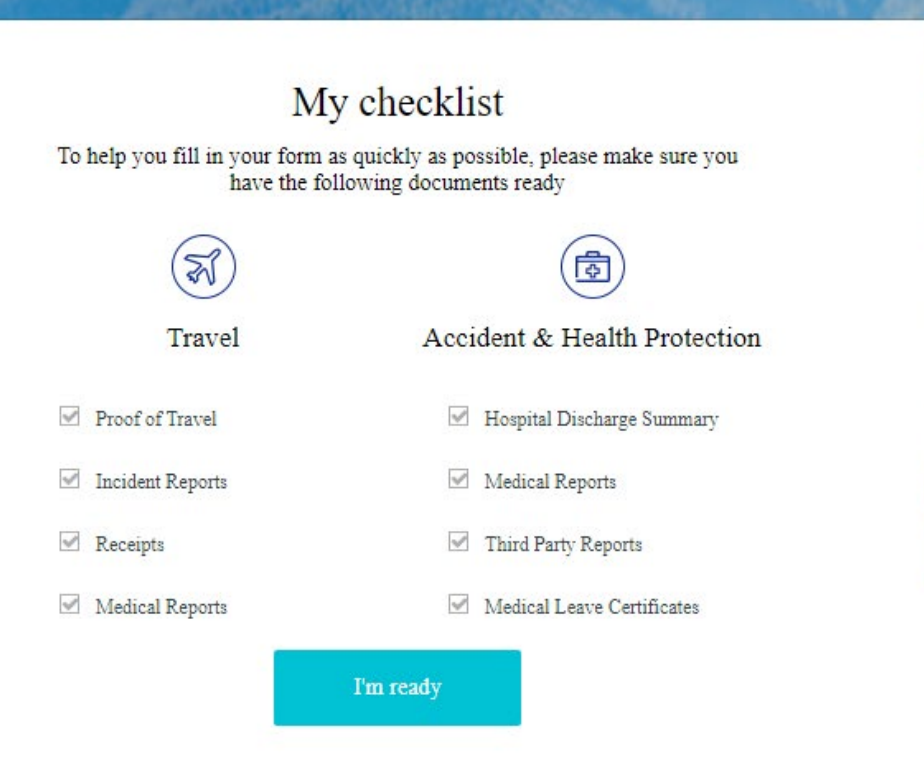

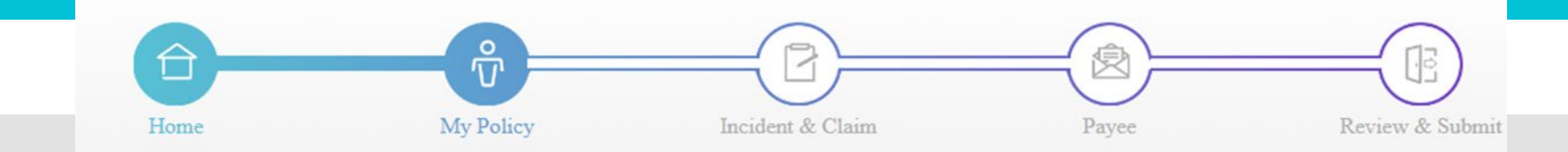

## 1 Home Page

Click "Got it! Start my claim now"

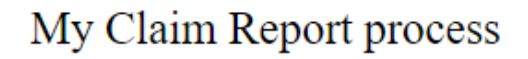

#### Keep your session active

For security purposes, your session will time out after 20 minutes of inactivity and you will lose all progress. We understand it can take time to find claim documents, so please make sure you occasionally click the screen to keep your session active.

#### Complete your form in 1 session

Again for your security you will be unable to save your progress and will need to complete your form in one session. This session can last as long as you require, simply remember to keep your session active.

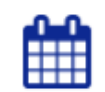

#### Submit Today

A fully completed form means we can process your claim more quickly. However if you are missing optional information, it is best to submit your claim today so we can start the process and you can forward optional information at a later date.

Got it! Start my claim now

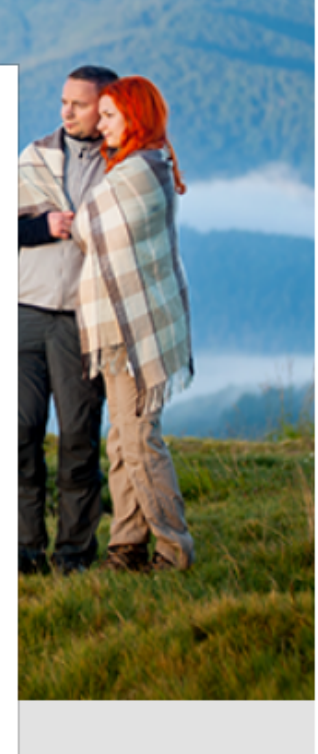

# 2 My Policy

### Type the Customer's Policy number

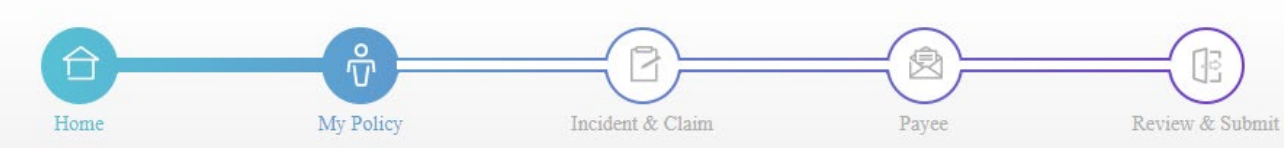

### Policy Holder Details

Please fill in the following details about your policy and contact information. Chubb will only use this information to help assess your claim.

On average, it takes 2 minutes to complete this section

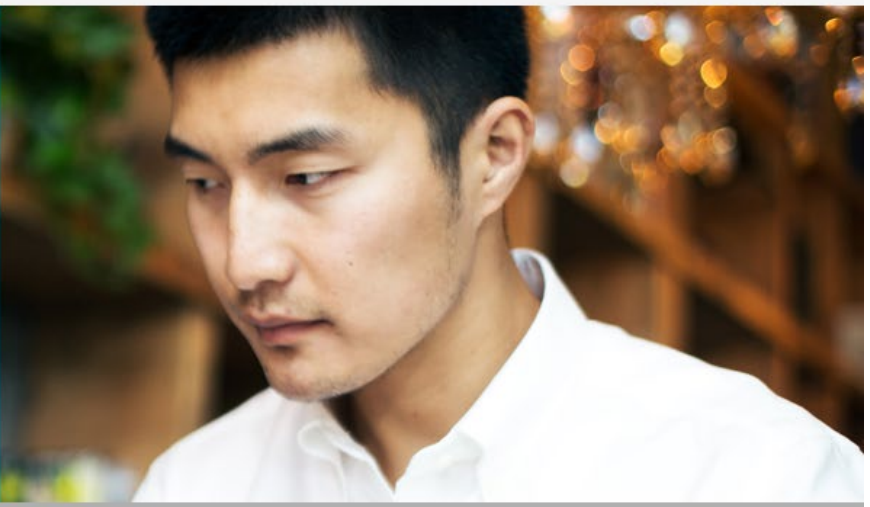

"Indicates required field

#### Please tell us the policy details

Please enter your Policy Number below \*

Only letters and numbers accepted

At this point, if you don't have your policy number to hand, simply type 'unknown'.

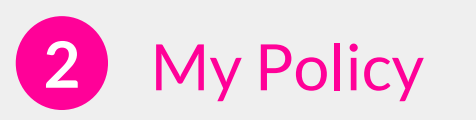

Please complete the follow-up questions according to this display.

If the answer **Yes**. Customer has a relationship with the Policy.

### Tell us about yourself

Are you making this claim on your own behalf? \*

● Yes O No

Who are you in relation to the policy? \*

| Select an option | 0 |
|------------------|---|
| Select an option |   |
| Policy Holder    |   |
| Spouse           |   |
| Dependent        | - |

If the answer is No, the Customer does not have a relationship with the Policy, but with the Policy Holder.

### Tell us about yourself

Are you making this claim on your own behalf?  $\,^*$ 

⊙ Yes O No

Who are you in relation to the policy?  $^{*}$ 

| Select an option         | ۵          |
|--------------------------|------------|
| Spouse                   | <b>A</b> 3 |
| Dependent                |            |
| Other Claimant           |            |
| Policy Holder - Employee |            |

## **My Policy**

CHUBB

# 2 My Policy

Assuming the Customer is the Policyholder, please complete the next questions.

Data must be completed (Mandatory):

- Name
- DOB
- Gender
- Country
- Address
- City
- Post Code
- Nationality
- ID Card number (Local)
- E-mail Address

Click "Continue" button if all questions have been completed.

| Tell us about yourself                                   |                                |                          |                                                |
|----------------------------------------------------------|--------------------------------|--------------------------|------------------------------------------------|
| Are you making this claim on your o                      | vn behalf? *                   |                          |                                                |
| ⊕ Yes O No                                               |                                |                          |                                                |
| Who are you in relation to the policy                    | o -                            |                          |                                                |
| Delice Helder                                            | •                              |                          |                                                |
| If none of the above options applies, please             | contact Chubb at Claims.Inde   | nesiaetchubh.com         |                                                |
|                                                          |                                |                          |                                                |
| As the Primary Policy Holder, are you                    | a an individual or compa       | mA5 .                    |                                                |
| <ul> <li>Individual O Company</li> </ul>                 |                                |                          |                                                |
| Birst Name                                               | Middle Name                    |                          | Sumame                                         |
| Enter Test                                               | Enter Text                     |                          | Last Name                                      |
| Date Of Birth '                                          |                                |                          |                                                |
|                                                          | ]                              |                          |                                                |
| Gender *                                                 | -                              |                          |                                                |
| O Male O Female                                          |                                |                          |                                                |
| Country *                                                |                                |                          |                                                |
| Indonesia                                                | 0                              |                          |                                                |
| Address Time 1 *                                         |                                |                          |                                                |
| Address                                                  |                                |                          |                                                |
|                                                          |                                |                          |                                                |
| Address Line 2                                           |                                |                          |                                                |
| Address                                                  |                                |                          |                                                |
| City *                                                   |                                | Postal Code *            |                                                |
| City                                                     |                                |                          |                                                |
| Nationality *                                            |                                |                          |                                                |
| Diesse Selerr                                            | •                              |                          |                                                |
|                                                          |                                |                          |                                                |
| Please provide the email address of t                    | he Policy Holder *             |                          |                                                |
| abogexample.com                                          | la seconda das comos das s     |                          |                                                |
| Please ensure that the information entered<br>your claim | is exactly the same as what is | reflected on your policy | Failure to do so may result in delays with the |
| Security Check                                           | -                              |                          |                                                |
| I'm not a robot                                          | CEPTCHA<br>Asay - Tama         |                          |                                                |
|                                                          |                                |                          |                                                |
|                                                          |                                |                          |                                                |

Chubb Claim Centre Claim Portal Guidelines

# **3** Incident & Claims

Customers complete the related questions :

- a. Country
- b. City
- c. Date of Incident
- d. Describe of the incident (max. limit 255 character)

Please choose whether the incident is related to Travel or Accident & Health Insurance.

| Home                                                               | My Policy                          | Incident & C           | Jaim                                | Payee                             | Review &         |
|--------------------------------------------------------------------|------------------------------------|------------------------|-------------------------------------|-----------------------------------|------------------|
| Incident Det<br>Please provide all relevant i<br>claim information | t <b>ails</b><br>noident and       |                        | AL AL                               | 0                                 |                  |
| On average, it takes 3 minutilities within section.                | tes to complete                    |                        |                                     |                                   | Zadicates reg    |
| Tell us about what h                                               | nappened                           |                        |                                     |                                   |                  |
| Country of Incident *                                              |                                    | City of I              | ncident *                           |                                   |                  |
| Please Select                                                      |                                    | O Enter C              | ity                                 | The second state of a factoria    |                  |
| DD/MM/YYYY<br>Describe the Incident *                              |                                    |                        |                                     |                                   |                  |
| Most of our customers write a s                                    | hort summary on what hap<br>What t | pened, how it happened | and who was involve<br>you claiming | d. (up to 255 characters)<br>for? |                  |
| Please select all                                                  | losses associated with yo          | ur claim. (Please refe | r to the policy term                | s and conditions for c            | overage details) |
|                                                                    | Travel                             |                        |                                     | Accident & Hea                    | th               |
|                                                                    |                                    |                        |                                     |                                   |                  |

## **Incident & Claims**

# 3 Incident & Claims

If the customer chooses Travel, options will appear as shown below. Please select the type of loss according to the claim you will submit.

Then click "Continue"

• Next, please complete the questions according to the losses selected

| What type of loss ar                                            | e you claiming for?                                                            |
|-----------------------------------------------------------------|--------------------------------------------------------------------------------|
| Please select all losses associated with your claim. (Please re | efer to the policy terms and conditions for coverage details)                  |
| < Back to Main Claims                                           | Car Rental Benefits. Theft,<br>Damage & Liability                              |
| Medical Expenses                                                | Cancellation / Curtailment                                                     |
| Travel Inconvenience - Delay                                    | Emergency Travel Situations<br>(Kidnapping / Repatriation / Lost<br>Documents) |
| Legal Assistance and<br>Compensation                            | Personal Accident - Death                                                      |
| General                                                         | Personal Accident - Permanent<br>Disablement                                   |
| Back                                                            | Continue                                                                       |

## **Incident Details**

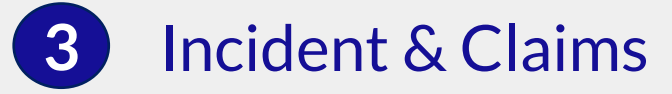

Please upload document as per table Type additional information related to the customer's claim

Click "Continue"

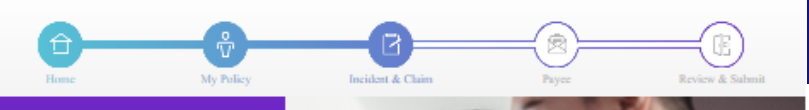

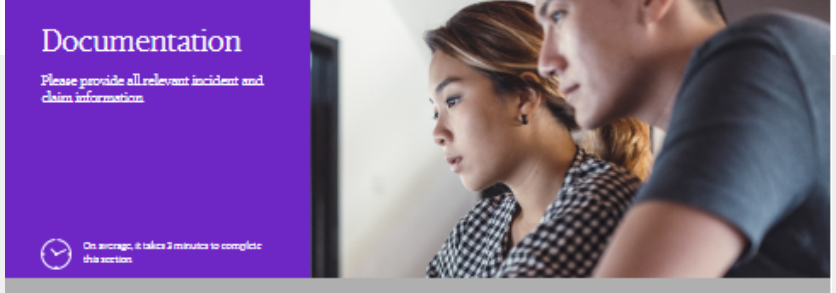

There is a 20MB upload limit for all files. Please do not upload any of the following non supported file types - media files (such as MP3 files), all compressed files (such as Zip files), and HTML files (such as saved web pages). If you are using a mobile device, please only upload images.

| Document Type                                                                                                    | Document Name    | File Sine |
|----------------------------------------------------------------------------------------------------|------------------|-----------|
| Completed Claim Form                                                                                                    | Upland Document  |           |
| Document confirming the situation by<br>the airline or airport, issued by the<br>airline or airport, identifying the causes<br>and duration of the flight delay | Upland Elocument |           |
| Others (depend on the claim case and<br>documents will be informed by<br>Company's Claim Department)                                                            | Uplead Document  |           |

#### Download supplemental forms 🤢

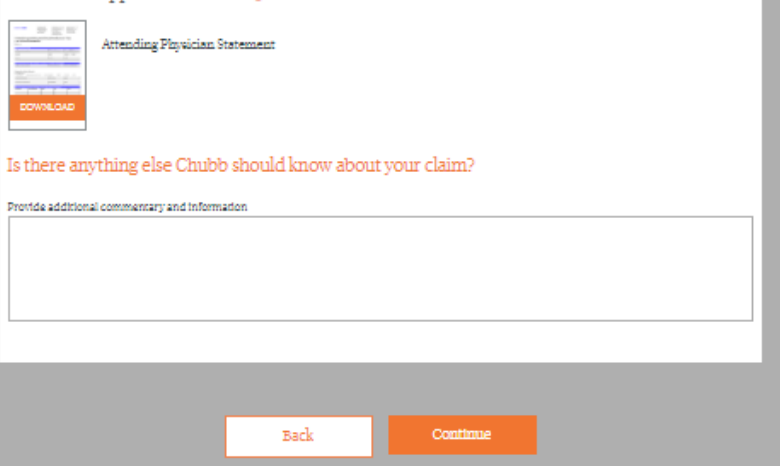

### CHUBB

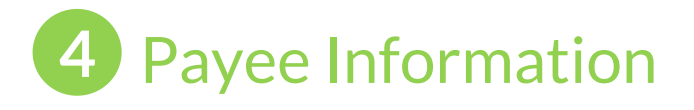

Please complete the payment information Bank code : 014 (BCA), 008 (Mandiri) and others.

|                                                                                                    |                  | 24                     | G                         |          |
|----------------------------------------------------------------------------------------------------|------------------|------------------------|---------------------------|----------|
| Payee                                                                                                    |                  |                        |                           |          |
| Information                                                                                                    | × .              | To Sett                | 4                         | Check S  |
| Please enter information for the                                                                                                    | -                | 5                      | Signal .                  |          |
| payment as a result of this claim                                                                                                    | -                |                        | 25                        | Sigo Ag  |
|                                                                                                    | -                | 0                      |                           | De l     |
| On average, it takes 2 minutes to complete                                                                                                  |                  | -40                    | 1.1                       |          |
|                                                                                                    |                  | 13134                  |                           |          |
|                                                                                                    |                  |                        |                           | 22XX ate |
| Please complete the information b                                                                                                    | below for        | the claim payme        | ent to be made            |          |
| Method of Payment *                                                                                                    |                  |                        |                           |          |
| Electronic Funds Transfer (EFT)                                                                                                    | 0                |                        |                           |          |
| Account Holder *                                                                                                    |                  |                        |                           |          |
| test test Sabrina, Policy Holder                                                                                                    | ۲                |                        |                           |          |
| Please make sure that the Account Holder Name is the<br>wish to see on the cheque OR the Account Holder Nam<br>correct as per bank account. | name you<br>e is |                        |                           |          |
| Please select the payee account name order $^{\ast}$                                                                                        |                  |                        |                           |          |
| O Sabrina test O test Sabrina                                                                                                    |                  |                        |                           |          |
| Country of Financial Institution *                                                                                                    |                  |                        |                           |          |
| Indonesia                                                                                                    | 0                |                        |                           |          |
| Currency *                                                                                                    |                  |                        |                           |          |
| IDR-Indonesia Rupiah                                                                                                    | 0                |                        |                           |          |
| Account Number *                                                                                                    |                  | Bank Code *            |                           |          |
|                                                                                                    |                  |                        |                           |          |
| Must be alphanumeric and less than or equal to 16 characters.                                                                               |                  | Valid bank code should | l be either 3 or 7 digits |          |
|                                                                                                    |                  |                        |                           |          |
| Bank Name *                                                                                                    |                  |                        |                           |          |
| Bank Name *                                                                                                    |                  |                        |                           |          |

CHUBB

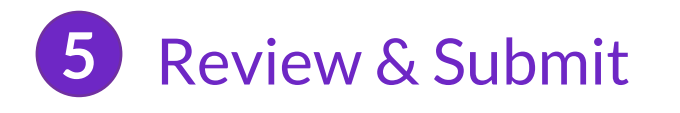

Please complete information related to Contact Detail.

Click "Continue"

| Hume My Policy                                                                                                    | y                     | Incident & Cham                | Payer                      | Review & Salumit     |
|----------------------------------------------------------------------------------------------------|-----------------------|--------------------------------|----------------------------|----------------------|
| Contact Detail<br>Please abare the contact information for<br>the primary point of contact to allow<br>Chabb to update you throughout the<br>claim process |                       |                                |                            |                      |
| On average, è tales il matutta la complete<br>chia sontan                                                                                                  | 7                     | Man                            |                            | Tacknew request liet |
| Who will be the point of contact for this of next test Sabrina, Policy Holder                                                                              | claim? *              |                                |                            |                      |
| Email ·                                                                                                    |                       | Confirm Email *                |                            |                      |
| sabrinagchubb.com                                                                                                    |                       | sabrinagichubb.com             |                            |                      |
| Please provide the best contact phone number<br>Placese Type 1<br>Nobile                                                                                   | r. If you choose a mo | bile number, you can receive a | utomatic status updates on | pour claim nia SMS.  |
| Phone Number *                                                                                                    |                       | Confirm Phone Nambe            | r                          |                      |
| -62 O                                                                                                    |                       | -62                            | 0                          |                      |
| What is your preferred method of contac                                                                                                    | #? <sup>-</sup>       |                                |                            |                      |
| Email                                                                                                    | 0                     |                                |                            |                      |
|                                                                                                    |                       |                                |                            |                      |
|                                                                                                    | Back                  | Continu                        | e                          |                      |
|                                                                                                    |                       |                                |                            |                      |
| Chubb. Insured.                                                                                                    |                       |                                | с                          | all us on 1500257    |
| Chubb Privacy Policy Terms of Use Licensing Infe                                                                                                    | notemno               |                                |                            |                      |

## Declaration

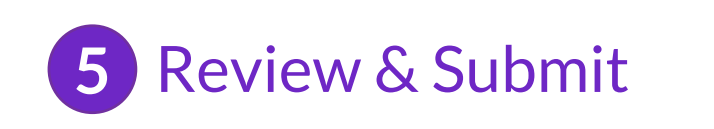

Please check the fields again by clicking + red.

Click "continue"

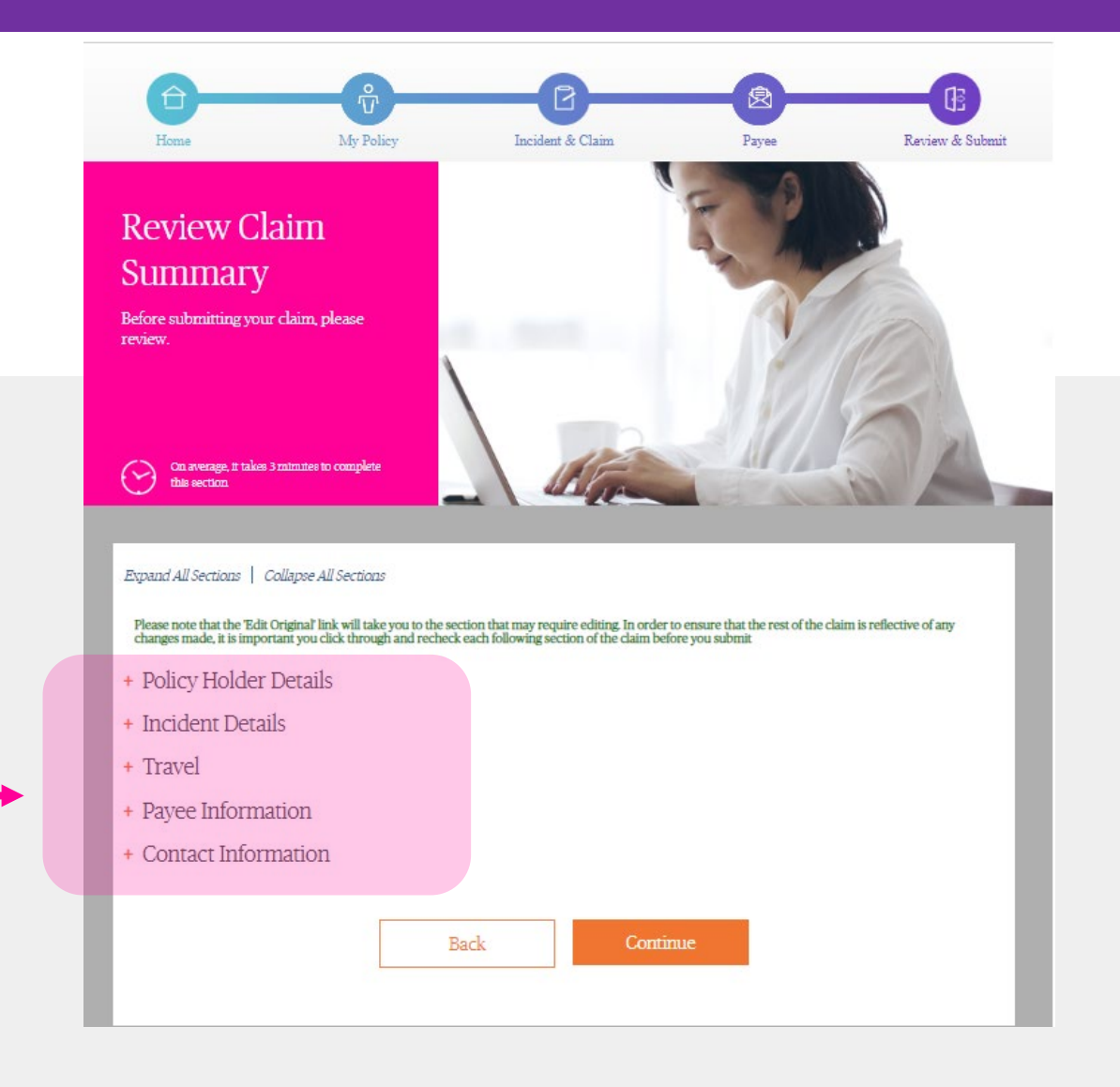

#### CHUBB

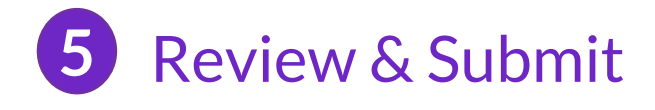

Please click "I Accept" box.

Then click "confirm" to submit your claim

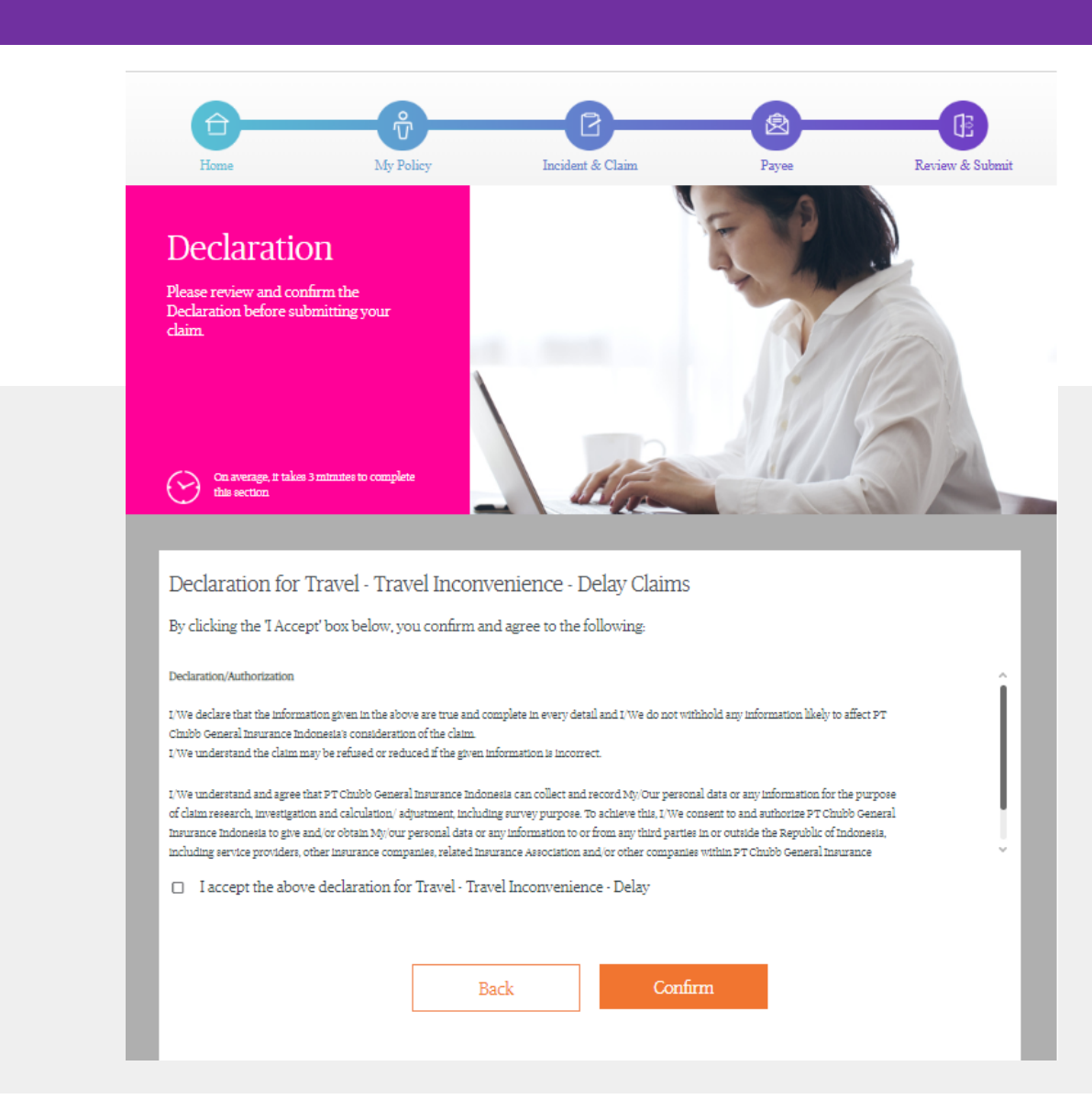

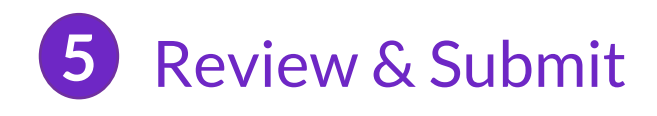

After click "Confirm" you will receive your claim number

Please use the claim number when communicating with us

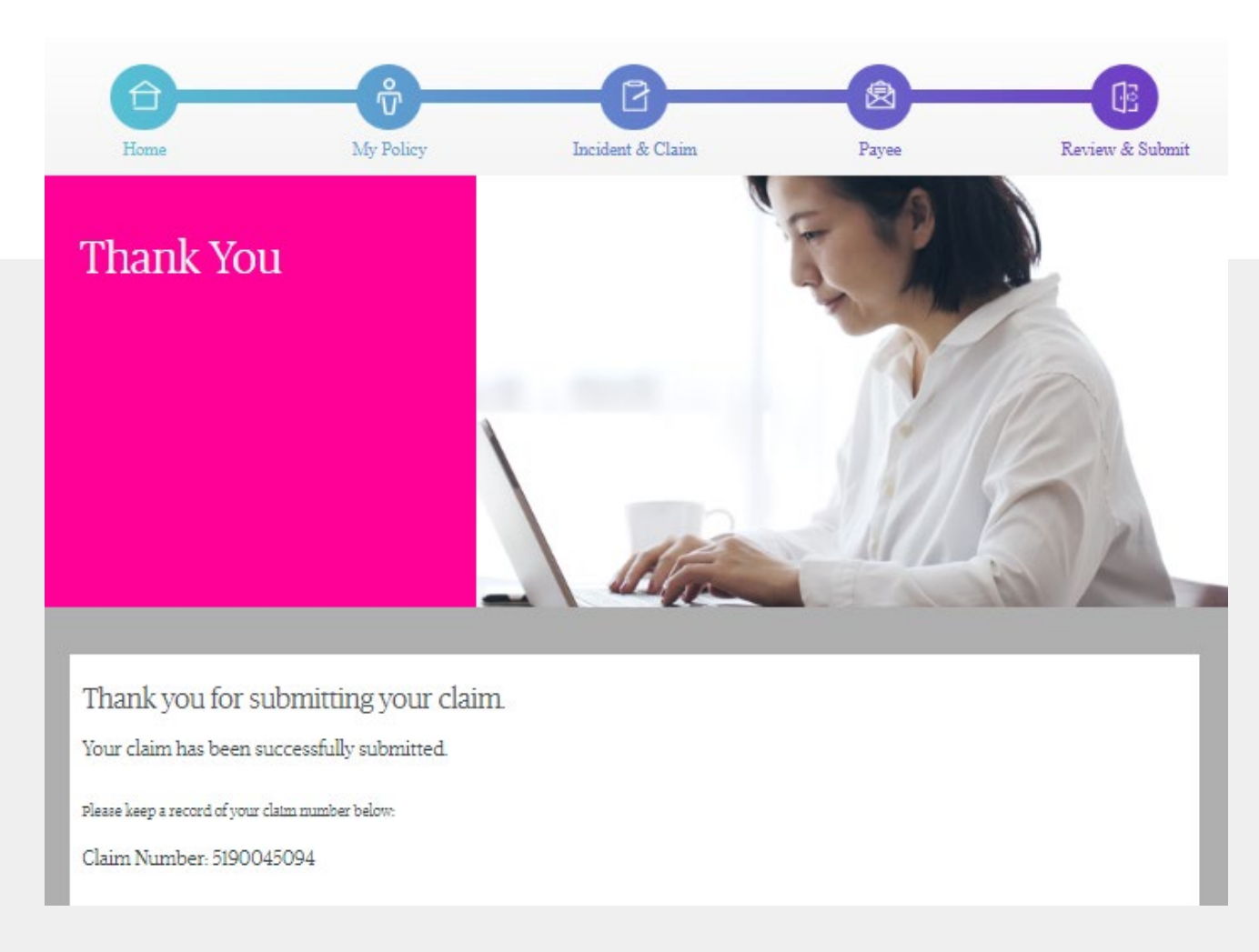

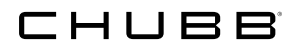

### Contact Us

#### Head Quarter

PT Chubb General Insurance Indonesia Gedung Bursa Efek Indonesia (Indonesia Stock Exchange Building) Tower II, 10<sup>th</sup> Floor, Suite 1001, Jl. Jend. Sudirman Kav. 52-53 Jakarta 12190, Indonesia

#### Jakarta - Branch Office (Claim)

KEM Tower, 8<sup>th</sup> Floor Jl. Landasan Pacu Barat Blok B 10, Kav. No. 2 Kemayoran, Jakarta 10610, Indonesia

Hotline 1500 257 | contact.id@chubb.com | chubb.com/id

© 2024 Chubb. Coverages underwritten by one or more Chubb companies. Not all coverages available in all countries and territories. Chubb®, its logo, Not just coverage. Craftsmanship.<sup>5M</sup> and all its translations, and Chubb. Insured. <sup>5M</sup> are protected trademarks of Chubb. PT Chubb General Insurance Indonesia is licensed and supervised by Otoritas Jasa Keuangan. 11/24